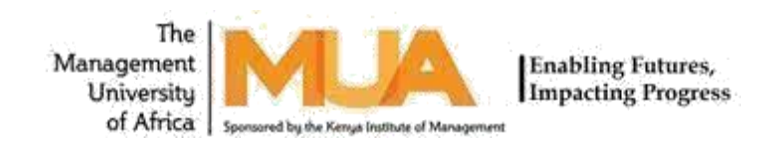

## THE LIBRARY

## HOW TO USE REMOTEXS OFF-CAMPUS ACCESS USER INTERFACE AND BUKU RESOURCES

## 1. To access RemoteXs E-Library please go to the home page using this link https://elibrarymua.remotexs.co/user/login

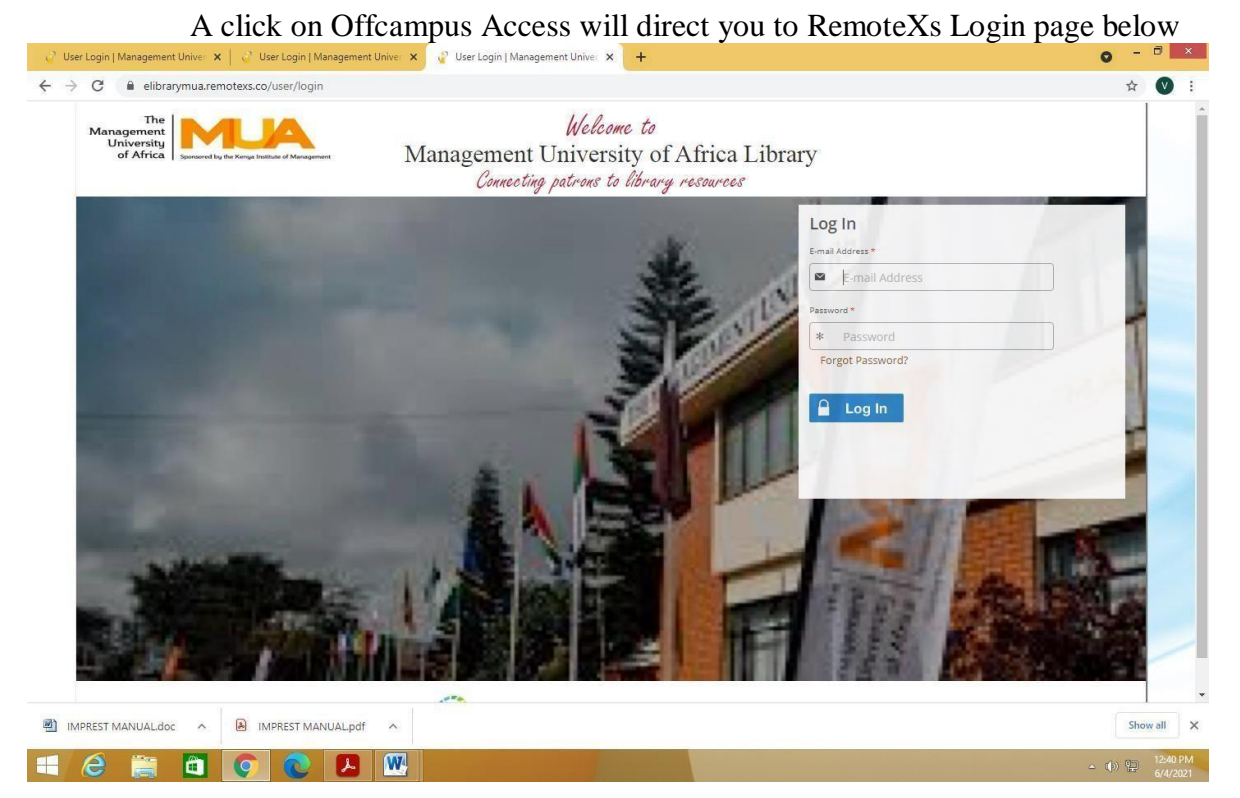

- Login using your credentials (Username and Password) that you were sent in your emails. Nb/: the default password expires after a week therefore set your preferred password before the default password expires.
  - 3. Once you login using your credentials, you will see the home page (Management University of Africa Library) below

| Manage<br>Univ<br>of J | The mention of the second second seco | of Africa                                                                 |             |
|------------------------|----------------------------------------------------------------------------------------------------|---------------------------------------------------------------------------|-------------|
| Home                   | EResources v Tutorials Feedback v User Profile v h All v) Available Content (E-Databases: E-Journals, E-Books,Tutorials)                                                                                                    | Go Google Scholar                                                         |             |
| ŵ                      | E-journals<br>Academic ASAP                                                                                                    | Access via RemoteXc<br>Details & Help<br>Drag this button to your bookmai | ks bart 👔   |
| <b>\$</b>              | Academic Journal                                                                                                    | Details & Help                                                            |             |
| 11<br>12               | Africa journals Online                                                                                                    | Details & Help Details & Help There are currently no Announcements        | ts for you. |
| ☆<br>☆                 | Agora<br>America Institute of Physics                                                                                                    | Details & Help Details & Help My Favorites                                | mare        |
| Ŷ                      | Annual Reviews                                                                                                    | Details & Help                                                            |             |
| 4                      | ARDI                                                                                                    | Details & Help                                                            |             |
| \$                     | Asia Journals Online                                                                                                    | Details & Help                                                            |             |
| Ŷ                      | British Psyc Society                                                                                                    | Details & Help                                                            |             |

|          | Taylor & Francis               | Details & Help  |  |
|----------|--------------------------------|-----------------|--|
| 슈        | Wiley Interscience             | Details & Help  |  |
|          | E-Books                        |                 |  |
| 台        | Bookboon                       | Details & Help  |  |
| Ŷ        | BOOKSEE                        | Details & Help  |  |
| \$       | Bookzz                         | Details & Help  |  |
| <b>立</b> | Directory of Open Access Books | Details & Help  |  |
| 4        | Eigaonline                     | Details & Help  |  |
| Ŷ        | New zealand digital library    | Details & Help  |  |
| Ŷ        | OECD ILlbrary                  | Details & Help  |  |
| \$       | Penn books                     | Details & Help  |  |
| 4        | ProQuest                       | Details & Help  |  |
| ☆        | SpringerLink                   | Details & Help  |  |
|          | UNESCO                         | Details & Help  |  |
|          | World bank                     | Details & Help  |  |
| Ŷ        | Digital Repository             | Details & Help  |  |
| Ŷ        | Digital Repository             | Details & Help) |  |
|          |                                |                 |  |

4. On the Library Page, you will see a list of E-resources (E-Journals and E-books)

5. One can browse through a list of E-journals and E-books

6.On the right side of each E-resource, is details and help, a click on it will show you the subject strength of that particular E-journal or E-book as shown below.

| The                                                           |                                                              |                                             |  |
|---------------------------------------------------------------|--------------------------------------------------------------|---------------------------------------------|--|
| Management<br>University<br>of Africa                         | Management University of<br>Library                          | fAfrica                                     |  |
| Home E-Resources ~ Tutorials                                  | Feedback 👻 User Profile 🗸                                    |                                             |  |
| Search All                                                    | atabases, E-Journals, E-Books, Tutorials)                    | Google Scholar                              |  |
| 1000 to biometer a scenary to perfor all as two financia comp | Emerald                                                      |                                             |  |
| discover                                                      | Tags:                                                        |                                             |  |
|                                                               | Management and library & information services journals. T    | The service also provides access to leading |  |
|                                                               | titles in marketing, business disciplines, engineering and m | aterials science.                           |  |
|                                                               |                                                              |                                             |  |
|                                                               |                                                              |                                             |  |
| Type of Publication                                           | Title                                                        | Co. Doort                                   |  |
| Conterence Proceedings CeBook Jour                            | nal Zstandard                                                | GD Reset                                    |  |
|                                                               |                                                              |                                             |  |
| Useful Links                                                  | Database                                                     | Contact Us                                  |  |
|                                                               |                                                              |                                             |  |

| C 🔒 elibrarymua.remotexs.co/d         | tabase/proquest                                                                                                    | <b>Å</b>       |
|---------------------------------------|----------------------------------------------------------------------------------------------------|----------------|
| Management<br>University<br>of Africa | Management University of Africa<br>Library                                                                                                    |                |
| Home E-Resources - Tuto               | ials Feedback v User Profile v                                                                                                    |                |
| Search All 💙 Available Contr          | nt (E-Databases, E-Journals, E-Books, Tutorials) O Go                                                                                                    | Google Scholar |
|                                       | Tags :<br>Anthropology, Business & Economics, Computers & IT, Education, Fine Arts, History, Language &<br>Literature, Law, Life Sciences, Medicine, Physical Sciences, Psychology, Religion, Social Sciences and<br>Technology. |                |
| Type of Publication                   | Title                                                                                                    |                |
| Conference Proceedings CeBoo          | Co Reset                                                                                                    |                |
| Useful Links                          | Database C                                                                                                    | Contact Us     |
| PREST MANUAL doc A                    | EST MANUALpdf                                                                                                    | Show           |

## **BUKU Resources guide**

1. Click the link to get to Buku https://buku.io/ke/

2. Click sign in and use the credentials given by the library team

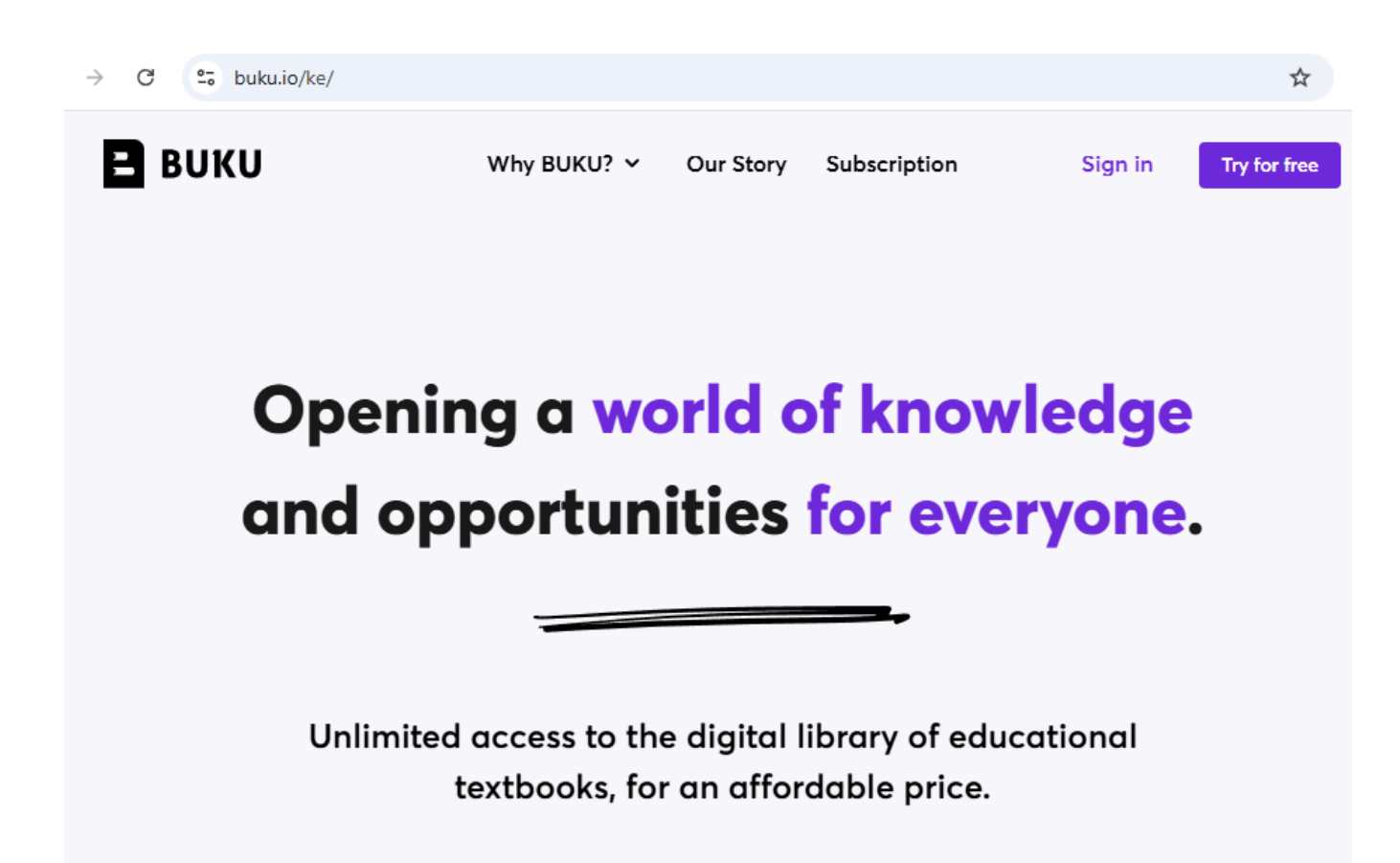

3. Search for books by title, Subject or author in the search bar

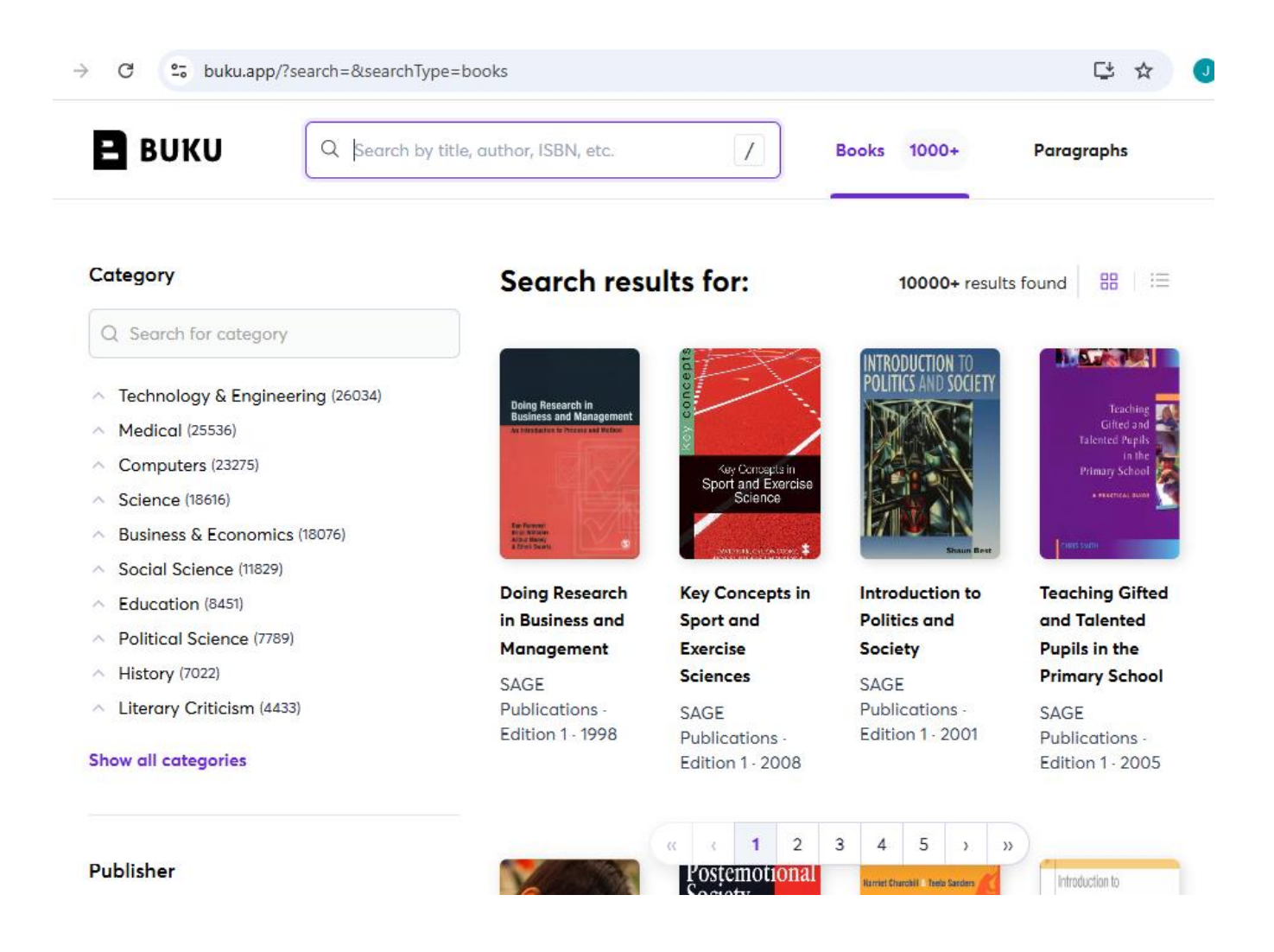